## FortiGate 防火墙 Flash 格式化及重装固件

当防火墙出现系统故障,无法正常启动,也无法从 Web 图形界面或者命令 行登录管理,又或者固件升级没有按照升级路径,固件使用中出现问题,需要 重新安装特定版本的固件。这时候可以考虑格式化 Flash 闪存,重装新的固 件,防火墙会使用新的固件和配置文件启动。

注意:通过此方式将固件刷入 Flash 卡后,原有已安装的系统与配置文件都会被清空,所以,建议在重装固件前,先对配置文件做好备份。

准备物品:

- 1. Console 线,如果电脑没有 COM 口,需要购买一条 USB 的 Console 线。
- 2. 一条网线。
- 3. TFTP 服务器软件。
- 4. 一台电脑以及 Terminal 客户端软件。

## 配置步骤:

- 1. 下载所需要的固件文件, 文件扩展名为.out。
- 2. 将 Console 线连接防火墙的 Console 口。
- 3. 将网线连接到防火墙的 MGMT (管理) 口.。
- 4. 关闭电脑操作系统的防火墙。
- 5. 下载并安装 TFTP 服务器软件, 以 tftpd64 为例。下载地址:

https://bitbucket.org/phjounin/tftpd64/downloads/

6. 新建一个文件夹,把下载的固件文件复制或移动到该文件夹。

7. 运行 TFTPD 软件,设置当前目录(Current Directory)为上面新建的目录。 设置监听的网卡为连接防火墙所在的网络端口。

| irrent Direct | ory  | D:\Se  | ource/FortiGate' | \100E | 17.0         | • _       | <u>B</u> rows | e |
|---------------|------|--------|------------------|-------|--------------|-----------|---------------|---|
| rver interfa  | ces  | 10.1.1 | 1.1              |       | Intel(R) Eth | - 🖸       | Show [        | Ĵ |
| ftp Server    | Tftp | Client | DHCP server      | Sys   | log server   | Log viewe | er            |   |
| eer           |      |        | file             |       | start time   | progres   | s             |   |
|               |      |        |                  |       |              |           |               |   |
|               |      |        |                  |       |              |           |               |   |
|               |      |        |                  |       |              |           |               |   |

8. 使用终端软件连接防火墙的 Console 口, 串口参数如下:

波特率: 9600 baud (FortiGate-300 使用 115,000 baud)

数据位: 8 bits

奇偶校验: no parity

停止位: 1 stop bit

流控制: None

9. 重启 FortiGate 防火墙

当终端显示"press any key to display configuration menu", 按任意键进入
 BIOS 菜单(有些型号的 BIOS 可能需要敲入 Ctrl + B 进入, 请根据提示信
 息操作)。

## FortiGate-100E (12:19-01.31.2017)

Ver:05000008
Serial number: FG100\*\*\*\*\*\*\*\*
CPU: 1000MHz
Total RAM: 4 GB
Initializing boot device...
Initializing MAC... nplite#0

Please wait for OS to boot, or press any key to display configuration menu..

BIOS 菜单如下:

- [C]: Configure TFTP parameters.
- [R]: Review TFTP parameters.
- [T]: Initiate TFTP firmware transfer.
- [F]: Format boot device.
- [I]: System information.
- [B]: Boot with backup firmware and set as default.
- [Q]: Quit menu and continue to boot.
- [H]: Display this list of options.

Enter C,R,T,F,I,B,Q,or H: R

11. 然后按 R, 检查 TFTP 参数。

| Image download port:    | MGMT          |
|-------------------------|---------------|
| DHCP status:            | Disabled      |
| Local VLAN ID:          | <null></null> |
| Local IP address:       | 10.1.1.109    |
| Local subnet mask:      | <null></null> |
| Local gateway:          | <null></null> |
| TFTP server IP address: | 10.1.1.1      |
| Firmware file name:     | image.out     |

Enter C,R,T,F,I,B,Q,or H:

电脑的网线要连接到防火墙的 MGMT 管理口, TFTP 参数中的 Local IP address 是防火墙管理口的 IP。TFTP Server IP address 即是该电脑连接 防火墙对应网卡的 IP, 可以将电脑的 IP 地址更改为与菜单中的一致, 两个 IP 地址须在同一子网。

12. 若需要修改 TFTP 参数, 按 C。比如修改固件的文件名, 则再按 F。

文件名可以从 Tftpd64 中 Copy 到终端软件中。

| Current Directory | D:\Source\FortiG                         | iate\100E\7.0                                | → <u>B</u> rowse           |
|-------------------|------------------------------------------|----------------------------------------------|----------------------------|
| erver interfaces  | 10.1.1.1                                 | Intel(R) Et                                  | ⊁ <b>▼</b> Show <u>D</u>   |
| 🔅 Tftpd64: d      | irectory                                 |                                              | ×                          |
| FGT_100E-v7.      | 0.12.M-build0523-F<br>0.8.F-build0418-F0 | FORTINET.out 20<br>IRTINET.out 2023,         | 123/7/12<br>/7/12 70591891 |
| FGT_100E-v7.      | 0.12.M-build0523-F<br>0.8.F-build0418-F0 | FORTINET.out 20<br>IRTINET.out 2023          | 123/7/12<br>17/12 70591891 |
| FGT_100E-v7.      | 0.12.M-build0523-F<br>0.8.F-build0418-F0 | FORTINET.out 20<br>IRTINET.out 2023,<br>Copy | 123/7/12<br>17/12 70591891 |

[P]: Set firmware download port.

- [D]: Set DHCP mode.
- [I]: Set local IP address.
- [S]: Set local subnet mask.
- [G]: Set local gateway.
- [V]: Set local VLAN ID.
- [T]: Set remote TFTP server IP address.
- [F]: Set firmware file name.
- [E]: Reset TFTP parameters to factory defaults.
- [R]: Review TFTP parameters.
- [N]: Diagnose networking(ping).
- [Q]: Quit this menu.
- [H]: Display this list of options.

Enter P,D,I,S,G,V,T,F,E,R,N,Q,or H: F

Enter firmware file name [image.out]: FGT\_100E-v7.0.12.Mbuild0523-FORTINET.out .done

如果要测试网络连通,可以按 N。最后按 R 再检查一遍 TFTP 参数。

13. 按Q回到上一级菜单,然后按F开始格式化Flash闪存。

- [C]: Configure TFTP parameters. [R]: Review TFTP parameters. [T]: Initiate TFTP firmware transfer. [F]: Format boot device. [I]: System information. [B]: Boot with backup firmware and set as default. [Q]: Quit menu and continue to boot. [H]: Display this list of options. Enter C,R,T,F,I,B,Q,or H: F It will erase data in boot device. Continue? [yes/no]:yes Formatting..... Done.
- 14. 最后按 T 启动 TFTP 固件传输。接着输入 D 将传输的固件设置为默认启动镜

像。固件传输完后,防火墙会自动重启并开始安装系统。

Connect to tftp server 10.1.1.1 ...

## ΤТ

```
Image Received.
Checking image... OK
Uncompressed size: 268435968 = 0x10000200
Save as Default firmware/Backup firmware/Run image without
saving:[D/B/R]?d
Programming the boot device now.
The system must re-layout the boot device to install this
firmware.
The default and backup firmware will be lost.
Continue:[Y/N]? Y
Booting OS...
Reading boot image... 2856401 bytes.
Initializing firewall...
System is starting...
```

```
Resizing shared data partition...done
Formatting shared data partition ... done!
Starting system maintenance...
Scanning /dev/mmcblk0p1... (100%)
Scanning /dev/mmcblk0p3... (100%)
```

| FGT_100E-v7.0.12                | 2.M-build0523-F 🗙                                                                   |              |                     | owse           |
|---------------------------------|-------------------------------------------------------------------------------------|--------------|---------------------|----------------|
| File size<br>5775112 Bytes sent | : 72600257<br>2887556 Bytes/sec                                                     | ) Eth        | ✓ Sho<br>Log viewer | ow <u>D</u> ir |
|                                 |                                                                                     | time         | progress            |                |
| 10.1.1.103.4000                 | <fg1_100e-v7 15<="" td=""><td>5:39:46<br/>D</td><td>1%</td><td></td></fg1_100e-v7>  | 5:39:46<br>D | 1%                  |                |
| 10.1.1.103.4000                 | <pg1_100e-v7 15<="" td=""><td>::39:46<br/>G</td><td>.1%</td><td></td></pg1_100e-v7> | ::39:46<br>G | .1%                 |                |

15.通过 TFTP 方式导入固件镜像文件后,设备会加载导入的固件镜像作为主版本启动。另外请注意:若没有按任意按键,系统会在一定时间后超时并自动重启。